# Catalyst SD-WAN AppQoE DRE - Topologia, configurazione, verifica

## Sommario

| Introduzione                                                                |
|-----------------------------------------------------------------------------|
| Premesse                                                                    |
| Ottimizzazione DRE                                                          |
| Connessioni dei controlli                                                   |
| Procedura per la creazione di un'installazione di AppQoE DRE con ISDN e ESN |
| 1. Sistema (interfacce e hardware) e topologia                              |
| 1.1. Topologia e interfacce                                                 |
| <u>1.2. Requisiti del disco</u>                                             |
| 1.3. Aggiunta di dispositivi al fabric SD-WAN                               |
| 2. Filiale: configurazione ISDN di AppQoE                                   |
| 3. DC/Hub: configurazione ESN AppQoE                                        |
| 4. DC/Hub: Configurazione AppQoE SC                                         |
| 5. Politica centralizzata dei dati sul traffico                             |
| A. Filiale ISR                                                              |
| B. DC/Hub SC                                                                |
| Verifica - CLI                                                              |
| Ramo ISDN                                                                   |
| DC/Hub SC                                                                   |
| ESN DC/Hub                                                                  |
| Verifica - Dashboard                                                        |
| Ramo ISDN                                                                   |
| DC/Hub SC                                                                   |
| ESN DC/Hub                                                                  |
|                                                                             |

## Introduzione

In questo documento viene descritto come creare e configurare una configurazione per l'ottimizzazione dell'eliminazione della ridondanza dei dati (DRE).

## Premesse

Questo documento ha lo scopo di fornire un punto di partenza per linee guida su come creare e configurare una configurazione per DRE che fa parte di una <u>soluzione AppQoE (Integrated</u> <u>Application Quality of Experience)</u>, offrendo una struttura di criteri e un monitoraggio coerenti end-to-end per una vasta gamma di scenari di utilizzo della distribuzione.

Elementi di base della soluzione AppQoE:

- Forward Error Correction (FEC) e Packet Duplication (PD): consentono di risolvere i problemi di perdita dei pacchetti. Vedere per FEC.
- Ottimizzazione TCP: risolve i problemi di latenza WAN. Per uno Use Case opzionale TCP a lato singolo, vedere.
- Ottimizzazione DRE: consente di risolvere i problemi relativi alla larghezza di banda ridotta. In genere, l'ottimizzazione DRE viene utilizzata insieme all'ottimizzazione TCP.

<u>La</u> documentazione <u>CCO</u> DRE <u>esistente</u> non contiene una descrizione completa del processo. Questo documento offre una descrizione dettagliata e completa della soluzione DRE.

Una spiegazione tecnica approfondita della funzionalità DRE esula dall'ambito di questo articolo. Per ulteriori informazioni sui dettagli tecnici e sulle funzionalità DRE, consultare <u>questa</u> <u>documentazione</u>.

## Ottimizzazione DRE

DRE è una soluzione a due lati che rimuove i dati ridondanti mediante la memorizzazione nella cache dei modelli rilevati in precedenza. In combinazione con l'algoritmo Lempel-Ziv-Welch (LZW), che fornisce la compressione per ridurre la quantità di dati sulla WAN, la funzione DRE offre una soluzione completamente sicura e integrata con i proxy Unified Threat Defense (UTD) e Secure Sockets Layer (SSL).

Indipendente dalle applicazioni e dai protocolli, è una soluzione predisposta per il cloud che offre una riduzione del traffico WAN del 60-90%.

Sono supportati diversi scenari di distribuzione per ottenere una soluzione scalabile.

- La soluzione integrata fornisce una soluzione completa per l'installazione dei servizi di filiale, definita ISDN (Integrated Service Node).
- I nodi di servizio esterni (ESN, External Service Nodes) vengono disaccoppiati dall'intercettazione dei router periferici o dei controller di servizio (SC, Service Controller) nell'implementazione dei nodi di servizio esterni, in genere nei centri dati e negli hub. Il reindirizzamento dei flussi in base al traffico delle applicazioni viene eseguito utilizzando un criterio dati.

Connessioni dei controlli

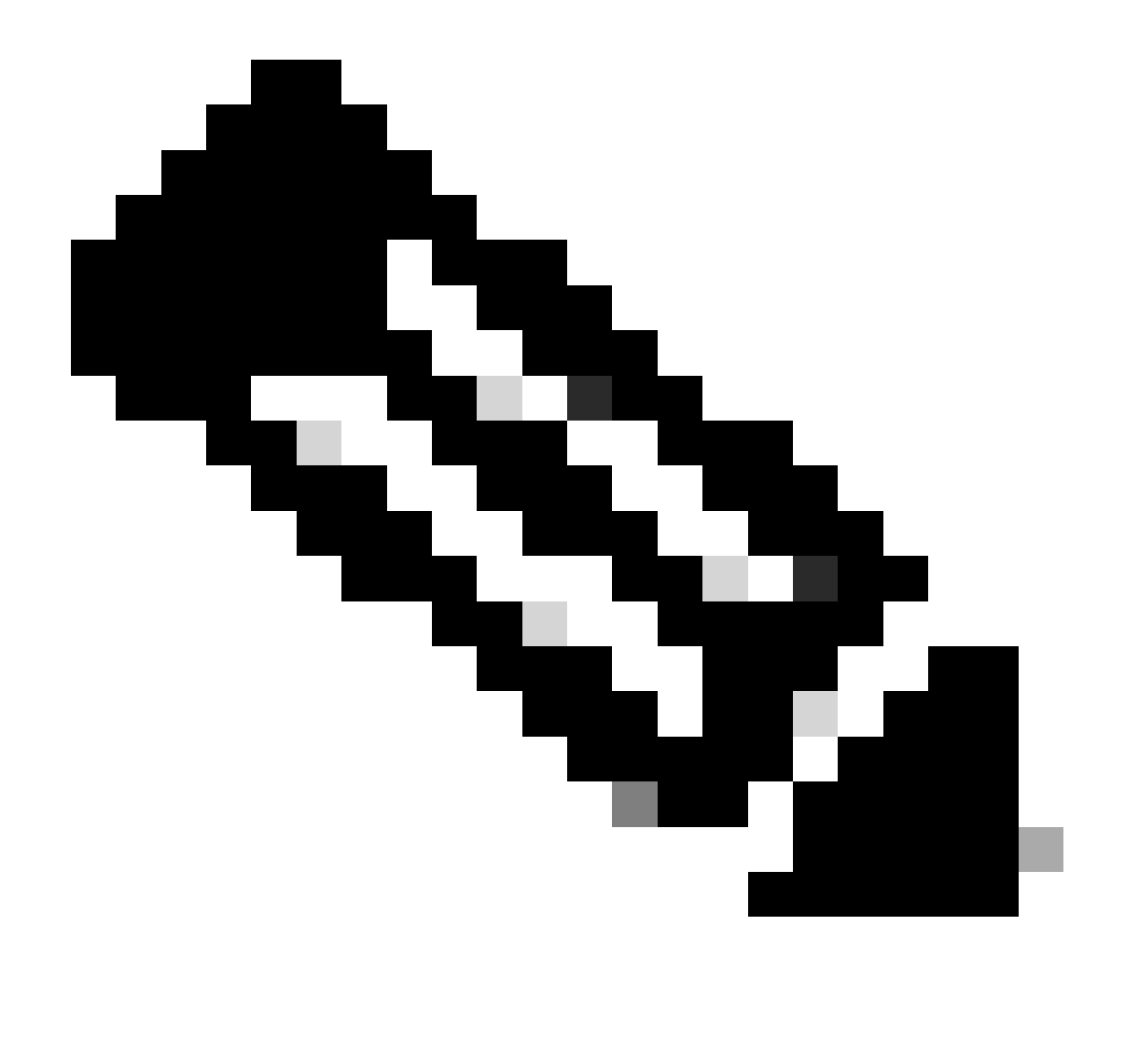

Nota: ESN non forma alcuna connessione di controllo con il controller (precedentemente noto come vSmart). ESN dispone di una connessione di controllo a SD-WAN Manager.

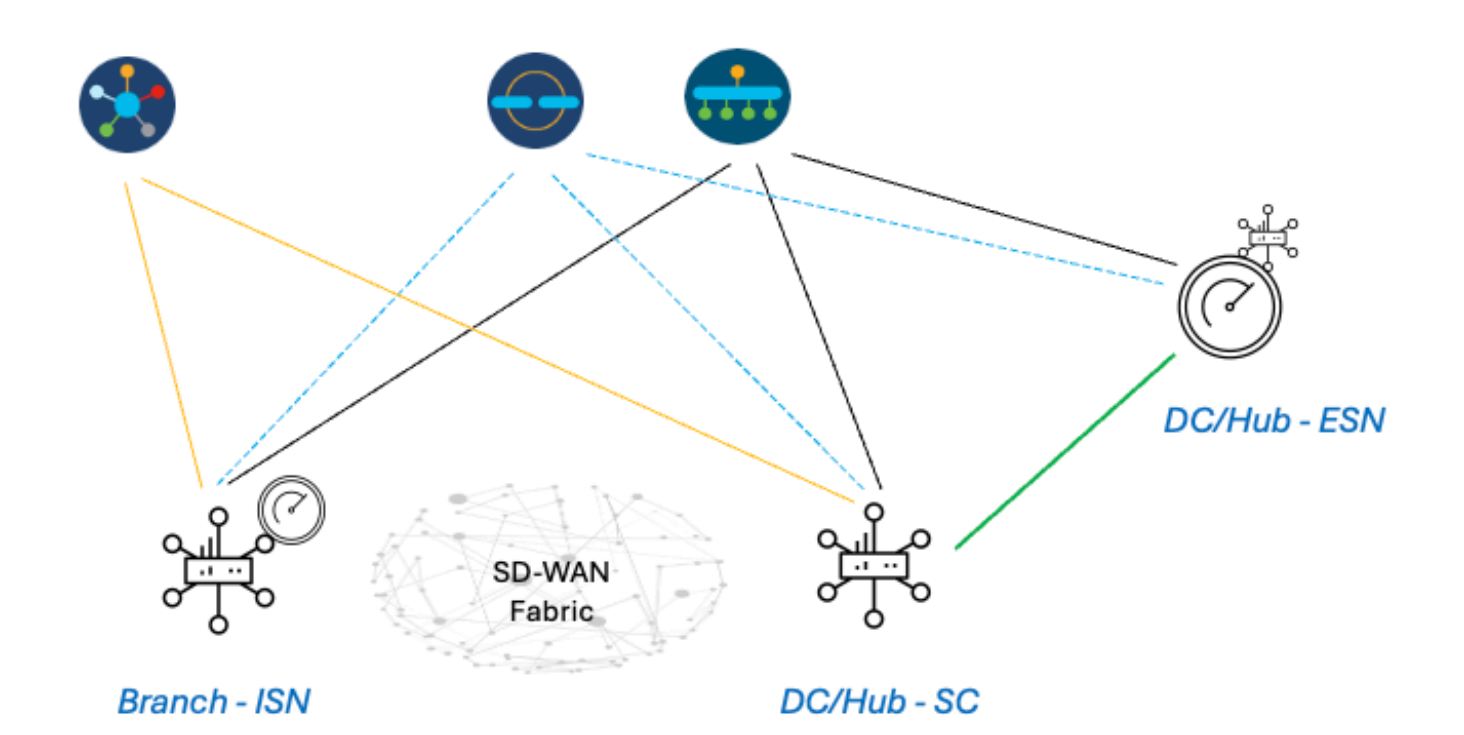

## Procedura per creare un'installazione di AppQoE DRE con ISDN e ESN

- 1. Sistema (interfacce e hardware) e topologia
- 1.1. Topologia e interfacce

ESN richiede le seguenti interfacce:

- Connettività dell'interfaccia VPN0 ai controller (manager e validator [transitorio]). La connettività tra ESN e i controller può avvenire direttamente o tramite SC. La raccomandazione è tramite SC in quanto ciò evita la necessità di un circuito WAN aggiuntivo sull'ESN.
- Un'altra interfaccia VPN0 per la connettività al controller del servizio.
- Opzionale: un'interfaccia di gestione VPN512.

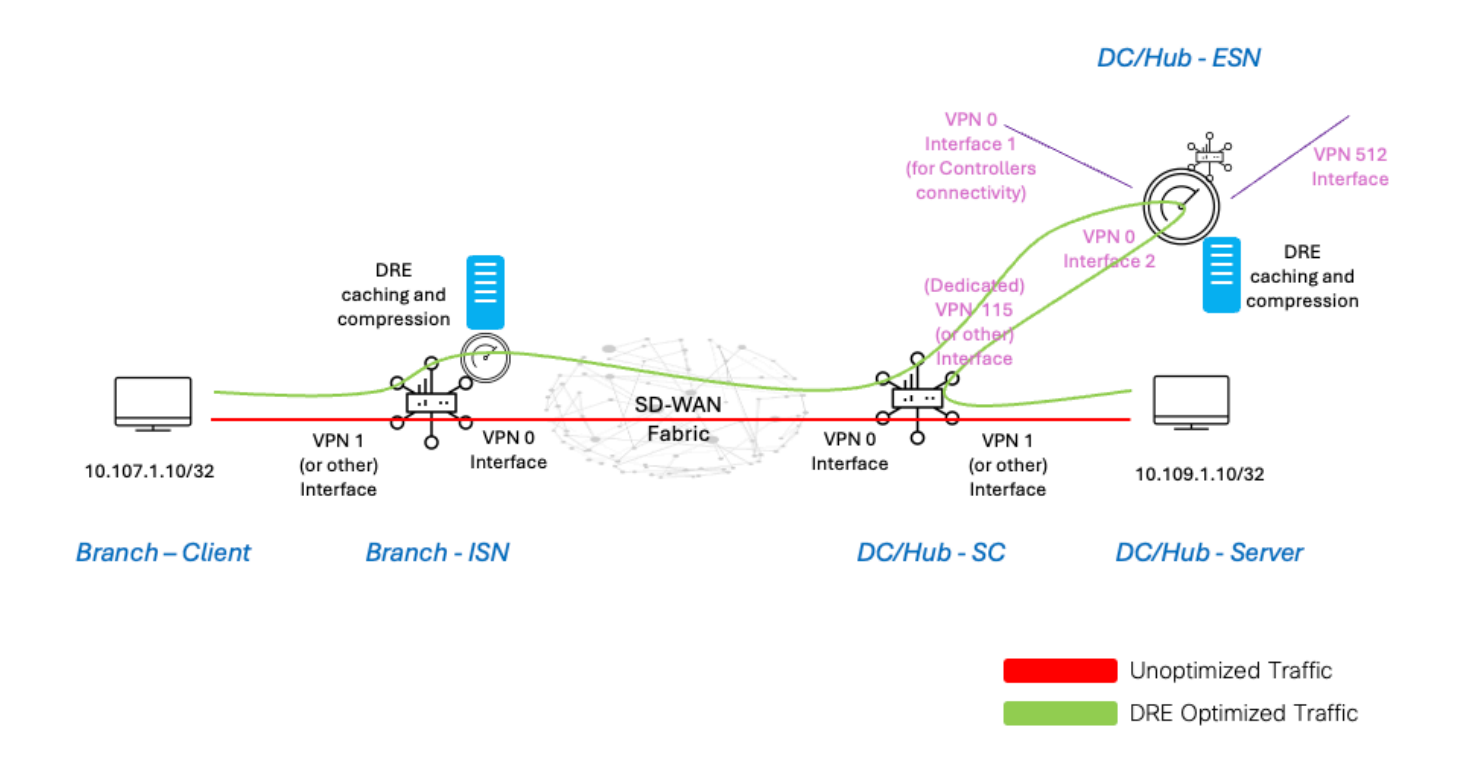

#### 1.2. Requisiti del disco

Per un'installazione in laboratorio, un disco da 150 GB è sufficiente per l'ottimizzazione del DRE.

Ciò è valido solo per la verifica funzionale in un ambiente di laboratorio e non per la produzione. Per consigli precisi su disco e altro, controllare <u>questo collegamento CCO</u>.

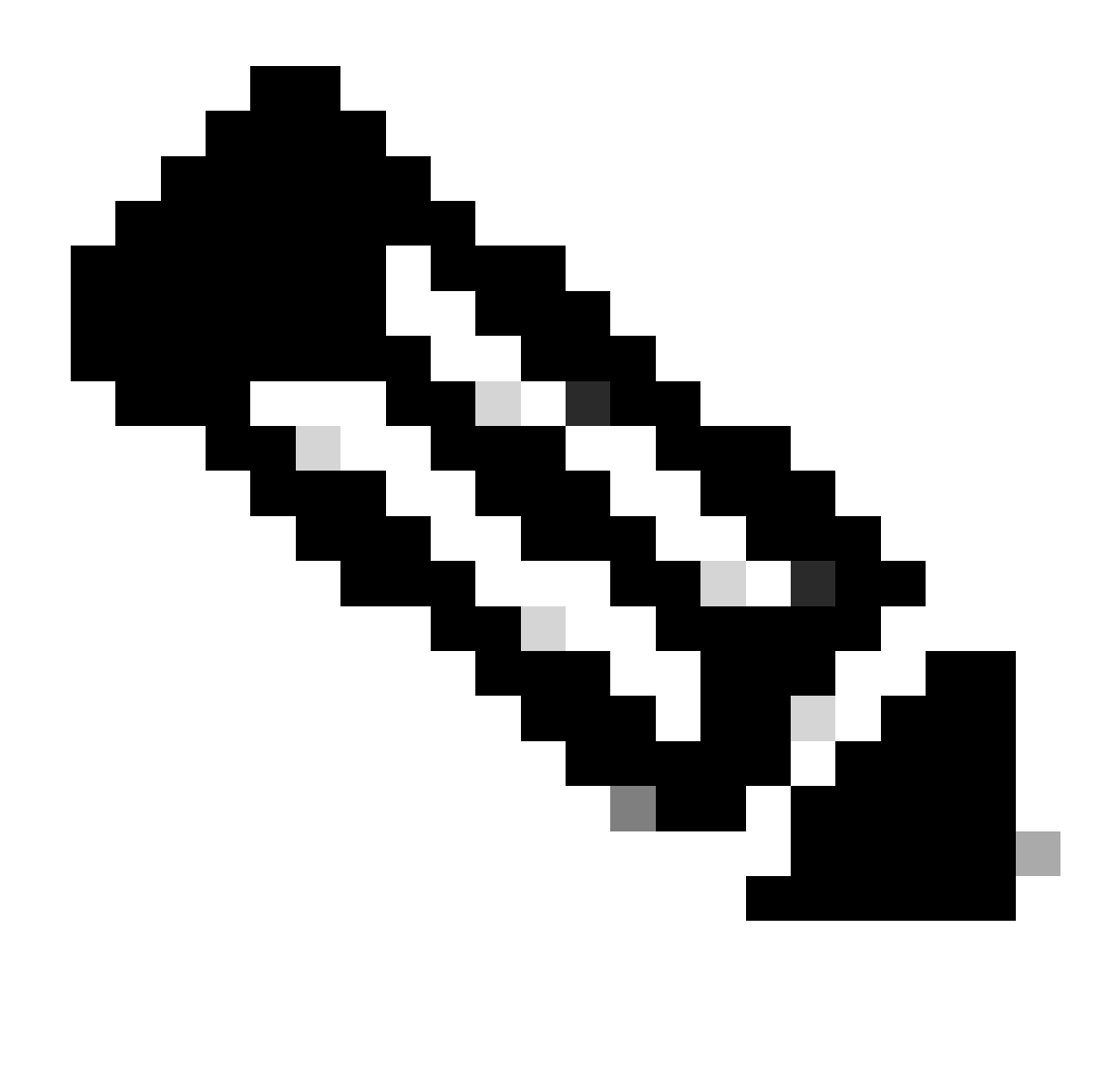

Nota: questo requisito aggiuntivo è valido solo per ISDN ed ESN. Non è richiesto su SC.

#### 1.3. Aggiunta di dispositivi al fabric SD-WAN

- Utilizzo di modelli (disponibili a partire dalla versione 20.6/17.6): modello della funzionalità AppQoe che può essere specificato nel modello del dispositivo come modello aggiuntivo.
- Utilizzo dei gruppi di configurazione (disponibili a partire dalla versione 20.14/17.14): pacchetto funzionalità AppQoE disponibile nel profilo Servizio/LAN nel gruppo di configurazione.
- 1.4. Dettagli su C8000v

Se si utilizza c8kv, assicurarsi di abilitare la configurazione del profilo CPU con elevato numero di applicazioni. <u>Articolo utile</u>.

2. Filiale: configurazione ISDN di AppQoE

Creare un modello di funzionalità AppQoE (utilizzando i modelli illustrati di seguito) per il modello di dispositivo.

| Configuration                                    |               |
|--------------------------------------------------|---------------|
| Device Templates Feature Templates               |               |
| Feature Template > AppQoE > DRE-IntNode-template |               |
| Device Type C8000v                               |               |
| Template Name                                    | ate           |
| Description Feature Template for Integrat        | ted Node      |
| Control Components Service Node                  |               |
| Control Components                               |               |
| Integrated Service Node                          | Enable        |
| Controller IP address                            | ● 192.168.2.1 |
| Service Node IP 1                                | ● 192.168.2.2 |
| Advanced                                         |               |
| DRE Optimization 1                               |               |
| Resource Profile                                 | default       |
| SSL Decryption ()                                | Enable        |

Specificare quindi questo modello di funzionalità nel modello di dispositivo.

| Additional Templates |                        |
|----------------------|------------------------|
| AppQoE               | DRE-IntNode-template - |

3. DC/Hub: configurazione ESN AppQoE

Creare una AppQoE Feature Template maschera per il modello di dispositivo.

| Configuration           |                          |           |
|-------------------------|--------------------------|-----------|
| Device Templates        | Feature Templates        |           |
| Feature Template > App0 | DRE-feature-template     |           |
| Device Type             | C8000v                   |           |
| Template Name           | DRE-feature-temp         | late      |
| Description             | Feature Template for DRE |           |
| Control Componen        | ts 💿 Service Node        |           |
| External Service No     | de                       | 🛃 Enable  |
| Advanced                |                          |           |
| DRE Optimization        | 6                        |           |
| Resource Profile        |                          | ⊘ default |
| SSL Decryption          | 0                        | Enable    |

Specificare quindi questo modello di funzionalità nel modello di dispositivo.

| Additional Te               | mplates                        |               |        |                             |
|-----------------------------|--------------------------------|---------------|--------|-----------------------------|
| AppQoE *                    |                                | (             |        | DRE-feature-template        |
| C/Hub: Configurazione Ap    | pQoE SC                        |               |        |                             |
| e un modello di funzional   | tà AppQoE per il modello di    | dispositivo   | ).     |                             |
| avice Templates Featu       | re Templates                   |               |        |                             |
| Feature Template > AppQoE > | DRE-DC2-ServContr-Templat      | e             |        |                             |
| Device Type                 | C8000v                         |               |        |                             |
| Template Name               | DRE-DC2-ServContr-Tem          | nplate        |        |                             |
| Description                 | DRE AppQoE Template for DRE Se | ervice Contro | ller   |                             |
| Control Components          | Service Node                   |               |        |                             |
| Control Components          |                                |               |        |                             |
| Integrated Service Node     |                                | Enable        |        |                             |
| Controller IP address       |                                | ① 10.1        | 15.1.5 |                             |
| Service VPN                 |                                | 115           |        |                             |
| Service Nodes               |                                |               |        |                             |
| Service Node Group Nam      | Đ                              |               |        | Service Node IP Addresses   |
| SNG-APPQOE                  |                                |               |        | 1 Service Node IP Addresses |
|                             |                                |               |        | 10.115.1.10                 |

Specificare quindi questo modello di funzionalità nel modello di dispositivo.

## Additional Templates

### AppQoE

DRE-DC2-ServContr-...

5. Politica centralizzata dei dati sul traffico

• Sono necessari due criteri diversi: uno per il nodo di servizio interno (ISDN, Internal Service Node) e il secondo per il controller di servizio (SC, Service Controller). Vedere la differenza riportata di seguito.

- La direzione della politica deve essere "Tutto" per entrambi
- Service-node-group deve essere vuoto per ISN e specificato per SC.
- L'ottimizzazione DRE viene in genere utilizzata insieme all'ottimizzazione TCP.

In questo esempio vengono definiti un client Web in un percorso di succursale e un server Web nel sito controller di dominio. È possibile modificare di conseguenza il client in base al traffico di interesse.

#### A. Filiale ISR

Interfaccia utente - Modello

Sequenza 1 - Dal client 10.107.1.10 al server 10.109.1.10:

| Match Conditions       Actions         Source Data Prefix List       Image: Condition Condition Condited Condit | Custom         Sequence Rule       Drag and drop to re-arrange rules         Match       Actions         Protocol       IPv4 →         Accept       Drop          VPN       Next Hop         Policer       Redirect DNS | Service | Service Chain AppQoE Optimization                                                                                                    | Loss Correction TLOC   |
|----------------------------------------------------------------------------------------------------|----------------------------------------------------------------------------------------------------|---------|----------------------------------------------------------------------------------------------------|------------------------|
|                                                                                                    | Match Conditions Source Data Prefix List Select a data prefix list 10.107.1.10/32 Destination Data Prefix List Select a data prefix list Destination: IP Prefix 10.109.1.10/32                                          |         | Actions          Accept       Enabled         AppQoE Optimization       Image: Complexity of the second second | nple: SNG-APPQOE<1-31> |

#### Sequenza 2 - dal server al client:

| Match Actions     Protocol IPv4     Protocol Source Data Prefix     Source Data Prefix List     Select a data prefix List     Select a data prefix List                                                                                                    | Custom  Sequence Rule Drag and drop to re-arrange rules                                                                                                    |                                                                                                    |
|----------------------------------------------------------------------------------------------------|----------------------------------------------------------------------------------------------------|----------------------------------------------------------------------------------------------------|
| Match Conditions Actions   Source Data Prefix List Accept   Select a data prefix list AppQoE Optimization   10.109.1.10/32 TCP Optimization   Destination Data Prefix List Image: Comparison of the comparison of the comparison o | Protocol IPv4  Protocol Source Data Prefix                                                                                                    | Match Actions Source Port Destination Data Prefix Destination Region Destination Port TCP Traffic To                                  |
|                                                                                                    | Match Conditions Source Data Prefix List Select a data prefix list 10.109.1.10/32 Destination Data Prefix List Select a data prefix list Destination: IP Prefix 10.107.1.10/32 | Actions Actions Accept Enabled AppQoE Optimization C TCP Optimization C DRE Optimization Service Node Group Example: SNG-APPQOE<1-31> |

#### CLI:

#### ISN# show sdwan policy from-vsmart

from-vsmart data-policy \_CorpVPN\_DRE-data-policy-ISN-2 direction all vpn-list CorpVPN sequence 1 match source-ip 10.107.1.10/32 destination-ip 10.109.1.10/32 action accept tcp-optimization dre-optimization sequence 11 match source-ip 10.109.1.10/32 destination-ip 10.107.1.10/32 action accept tcp-optimization dre-optimization default-action accept

from-vsmart lists vpn-list CorpVPN vpn 1

B. DC/Hub SC

Interfaccia utente - Modello

Sequenza 1:

| Match Conditions Actions   Source Data Prefix List *   Select a data prefix list Accept   Source: IP Prefix Enabled   10.109.110/32 ApQoE Optimization   Destination: IP Prefix *   Select a data prefix list *   Select a data prefix list *   Destination: IP Prefix SNG-APPQOE   10.107.110/32 * | Custom Custom Custom Drag and drop to re-arrange rules Match Action Protocol IPv4  Accept O Drop  VPN Next Hop Policer Redirect DNS                                            | S<br>Service | ce Service Chain AppQoE Optimization Loss Correction TLOC                                                                                                    | Data |
|----------------------------------------------------------------------------------------------------|----------------------------------------------------------------------------------------------------|--------------|----------------------------------------------------------------------------------------------------|------|
|                                                                                                    | Match Conditions Source Data Prefix List Select a data prefix list 10.109.1.10/32 Destination Data Prefix List Select a data prefix list Destination: IP Prefix 10.107.1.10/32 | ×            | Actions         Accept       Enabled         AppQoE Optimization       ×         Image: Complexity of the second second | ¢    |

#### Sequenza 2:

| Match Actions     Protocol IPv4     Protocol Source Data Prefix     Source Data Prefix List     Select a data prefix list     Source: IP Prefix   10.107.110/32     Destination Data Prefix List     Select a data prefix list     Select a data prefix list     Select a | Custom     Sequence Rule     Drag and drop to re-arrange rules                                                                                                    |             |                                                                                                    | Da |
|----------------------------------------------------------------------------------------------------|----------------------------------------------------------------------------------------------------|-------------|----------------------------------------------------------------------------------------------------|----|
| Match Conditions       Actions         Source Data Prefix List       Kacept       Enabled         Source: IP Prefix       Into 7.110/32       TCP Optimization       X         Destination Data Prefix List       X       Interpretix List       Interpretix List       Select a data prefix List       X         Destination: IP Prefix       Interpretix List       Select a data prefix List       Service Node Group       SNG-APPQOE         Destination: IP Prefix       Interpretix List       Service Node Group       SNG-APPQOE                                                                                                    | Match Action                                                                                                    | Data Prefix | Destination Region Destination Port TCP Traffic To                                                                                                    |    |
|                                                                                                    | Match Conditions Source Data Prefix List Select a data prefix list 10.107.1.10/32 Destination Data Prefix List Select a data prefix list Destination: IP Prefix 10.109.1.10/32 | ×           | Accept       Enabled         AppQoE Optimization          Image: TCP Optimization          Image: DRE Optimization          Service Node Group       SNG-APPQOE | ×  |

CLI:

#### SC# show sdwan policy from-vsmart

| from-vsmart data-policy _CorpVPN_DRE-data-policy-SC_ESN-2 |
|-----------------------------------------------------------|
| direction all                                             |
| vpn-list CorpVPN                                          |
| sequence 1                                                |
| match                                                     |
| source-ip 10.107.1.10/32                                  |
| destination-ip 10.109.1.10/32                             |
| action accept                                             |
| tcp-optimization                                          |
| dre-optimization                                          |
|                                                           |

service-node-group SNG-APPQOE sequence 11 match source-ip 10.109.1.10/32 destination-ip 10.107.1.10/32 action accept tcp-optimization dre-optimization service-node-group SNG-APPQOE default-action accept

from-vsmart lists vpn-list CorpVPN vpn 1

Verifica - CLI

Ramo ISDN

ISN# show sdwan appqoe dreopt status

DRE ID : 52:54:dd:2a:74:d7-018eafaa99e1-f9ff51aa DRE uptime : 04:10:59:59 Health status : GREEN Health status change reason : None Las ISN# show sdwan appqoe flow active T:TCP, S:SSL, U:UTD, D:DRE Flow ID VPN ID Source IP Port Destination IP Port Tx Bytes Rx Bytes ISN# show sdwan appqoe dreopt statistics Total connections : 4 Max concurrent connections : 1 Current active connections : 1 Total connection

DC/Hub SC

SC# show service-insertion type appqoe service-node-group Service Node Group name : SNG-APPQOE Service Context : appqoe/1 Member S

ESN DC/Hub

ESN# show sdwan appqoe dreopt status DRE ID : 52:54:dd:c3:40:17-018eb15f4fc3-49ee2d0f DRE uptime : 04:11:28:50 Health status : GREEN Health status

ESN# show sdwan appqoe dreopt statistics Total connections : 4 Max concurrent connections : 1 Current active connections : 1 Total connection resets : 0

Verifica - Dashboard

Per visualizzare i dati di AppQoE DRE nel dashboard del dispositivo SD-WAN Manager, verificare quanto segue:

• L'ora di controller e dispositivi viene sincronizzata configurando Network Time Protocol (NTP). È inoltre possibile utilizzare il comandoClock set per impostare l'orologio manualmente.

• Aggiungere le seguenti CLI alla configurazione del dispositivo (ISN/SC/ESN):

policy ip visibility features multi-sn enable
policy ip visibility features dre enable
policy ip visibility features sslproxy enable - (for SSL traffic)

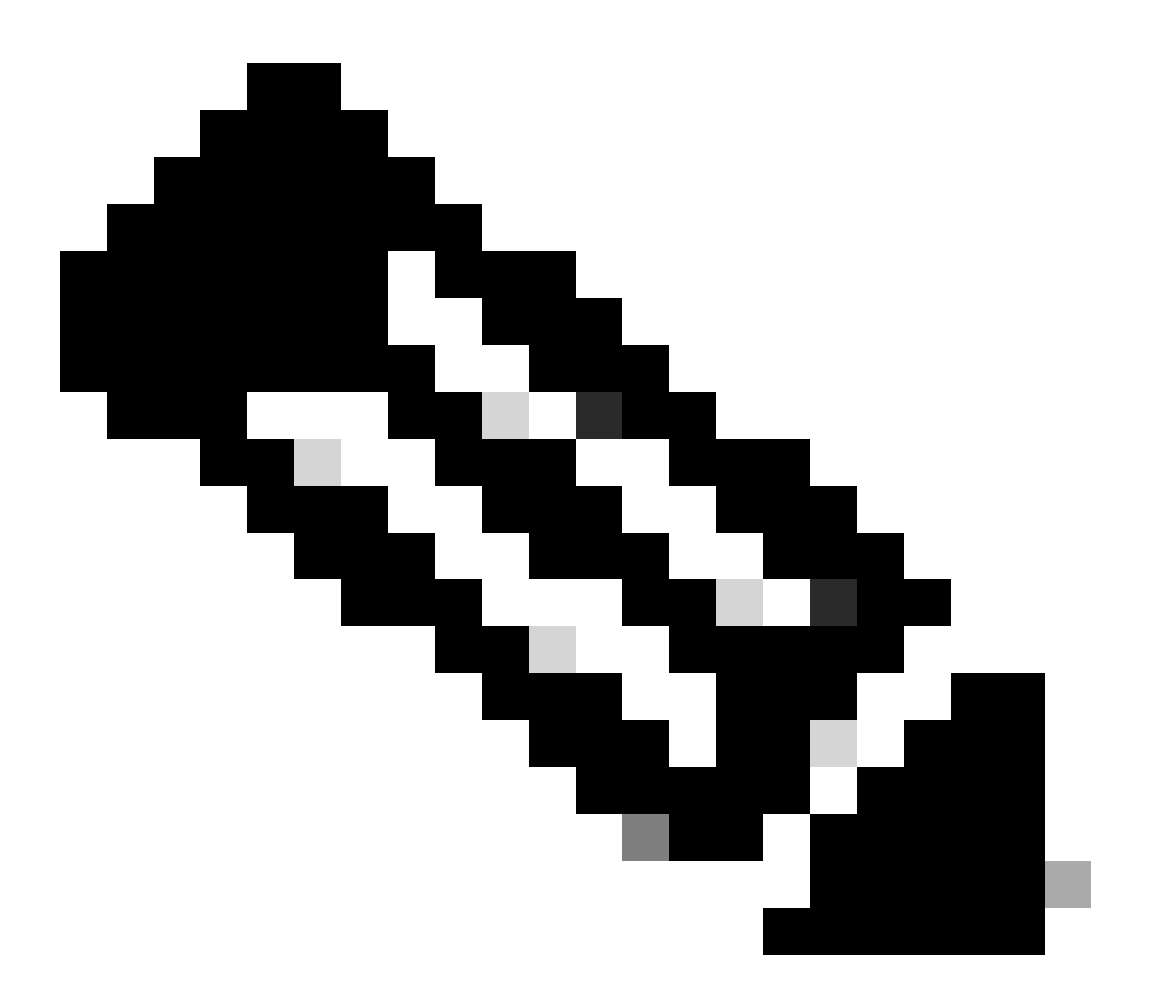

**Nota**: per visualizzare questi dashboard, è necessario abilitare la risoluzione dei problemi su richiesta. Si noti che le schermate del dashboard mostrate di seguito non mostrano informazioni in tempo reale.

Per ottenere i dati più recenti, è possibile passare a Tools > On Demand Troubleshooting, selezionare il dispositivo appropriato e "DPI" come tipo di dati e recuperare le statistiche DPI per le ultime 3 ore, come mostrato di seguito:

| 19 % % et a | Monitor<br>Configuration<br>Tools<br>Maintenance | BR7-DRE-IntNode-70.7.71-vedge > Sele<br>Data Backfill Time Period<br>Last 1 hour Last 3 hours V Con<br>Start Date Start time E<br>mm/dd/yyyy Art Art time E | nectionEvents<br>e<br>nd Date<br>mm/dd/yyyy | End time         | ×                         |                          |                           |                             |                  |        |
|-------------|--------------------------------------------------|----------------------------------------------------------------------------------------------------|---------------------------------------------|------------------|---------------------------|--------------------------|---------------------------|-----------------------------|------------------|--------|
| 40          | Administration                                   |                                                                                                    |                                             |                  |                           |                          |                           |                             | Save             | Clear  |
| -0          | Workflows                                        |                                                                                                    |                                             |                  |                           |                          |                           |                             |                  |        |
|             | Reports                                          | Q Search Table                                                                                                    |                                             |                  |                           |                          |                           |                             |                  | 7      |
| dil.        | Analytics                                        |                                                                                                    |                                             |                  |                           |                          |                           | As of: Apr 18               | 8, 2024 05:48 PI | 65 M   |
| Ø           | Explore                                          | ID                                                                                                    | Device ID                                   | Data Type        | Creation Time             | Expiration Time          | Data Backfill Start Time  | Data Backfill End Time      | Status           | Action |
|             |                                                  | 1d7c7605-0e17-43d3-97e8-59c69ec6ac12                                                                                                    | 1.1.1.222                                   | ConnectionEvents | Feb 15, 2022, 12:36:05 AM | Feb 15, 2022, 3:36:05 AM | Feb 14, 2022, 11:36:05 PM | Feb 15, 2022, 12:36:05 AM   | COMPLETED        |        |
|             |                                                  | a92e3d95-9ac9-4a87-a36d-311012d9c0f9                                                                                                    | 70.7.7.1                                    | DPI              | Apr 18, 2024, 5:44:33 PM  | Apr 18, 2024, 8:44:33 PM | Apr 18, 2024, 2:44:33 PM  | Apr 18, 2024, 5:44:33 PM    | COMPLETED        |        |
|             |                                                  | 2 Records                                                                                                    |                                             |                  |                           |                          | Item                      | s per page: 25 - 1 - 2 of 2 | 1< <             | > >    |

#### Ramo ISDN

Sono stati scaricati circa 900 MB di dati (3 x 200 MB e 3 x 100 MB) - Traffico originale (GIALLO).

L'ottimizzazione ha prodotto solo 8,07 MB di traffico inviato sulla WAN, circa il 90% di riduzione dell'utilizzo della larghezza di banda - traffico ottimizzato (BLUE).

| Devices > AppQoE Integrate         | d Service Node                                                                                                    |          |
|------------------------------------|----------------------------------------------------------------------------------------------------|----------|
| Select Device 💙                    | BR7-DRE-IntNode   70.7.7.1 Site Name 70 Device Model: C8000v 🕠                                                                                                    |          |
| APPLICATIONS                       | Data Backfill Start Time: Wed Apr 17 2024 13:54:41 GMT-0400 and Data Backfill End Time: Wed Apr 17 2024 16:54:41 GMT-0400                                                   |          |
| SAIE Applications                  | Chart Options 🗸                                                                                                    |          |
| Interface                          | Optimized Traffic Application                                                                                                    |          |
| Tracker                            | 1h <mark>3h</mark> 8h 12h 24h 7dayr                                                                                                    | s Custom |
| QoS                                | Controller Service Node                                                                                                    |          |
| ON-DEMAND<br>TROUBLESHOOTING       | Export                                                                                                    |          |
| FEC Recovery Rate                  | Optimized Traffic     Original Traffic                                                                                                    |          |
| SSL Proxy                          | 715.26 MB                                                                                                    |          |
| AppQoE TCP Optimization            | Apr 17, 16:35:00<br>© Optimized Traffic: 8,07 MB                                                                                                    |          |
| AppQoE DRE Optimization            | ₿ 476.84 MB                                                                                                    |          |
| Connection Events                  |                                                                                                    |          |
| WAN Throughput                     |                                                                                                    |          |
| Flows                              | 238.42 M8                                                                                                    |          |
| Top Talkers                        |                                                                                                    |          |
| WAN                                | 0 8 Apr 17, 14:00 Apr 17, 14:15 Apr 17, 14:15 Apr 17, 14:45 Apr 17, 15:00 Apr 17, 15:15 Apr 17, 15:30 Apr 17, 15:45 Apr 17, 16:00 Apr 17, 16:15 Apr 17, 16:30 Apr 17, 16:45 |          |
| TLOC                               |                                                                                                    |          |
| Tunnel                             | Q Search                                                                                                    |          |
| Managed Cellular Activation - eSIM |                                                                                                    |          |
| SECURITY MONITORING                | Total Rows: 1 📢 🛞                                                                                                    |          |
| Firewall                           | Sarujaa Nada ID Sustam ID Sita Id Status TCD Status/I and DDE Status/I and SSI Dravy Status/I and Error                                                                     |          |
| Intrusion Prevention               |                                                                                                    | -        |
| URL Filtering                      |                                                                                                    |          |

#### DC/Hub SC

Se sono presenti più ESN, nella Controllerscheda verranno visualizzati i dati cumulativi e nella Service Nodescheda verranno visualizzati i singoli dati ESN.

| Devices > AppQoE Service Co        | ontroller                                                                                                    |                                                                 |
|------------------------------------|----------------------------------------------------------------------------------------------------|-----------------------------------------------------------------|
| Select Device 👻                    | BR9-DRE-ServContr   90.190.1 Site Name SITE_90 Device Model: CB000V ()                                                                                                    |                                                                 |
| APPLICATIONS                       | Data Backfill Start Time: Wed Apr 17 2024 13:55:37 GMT-0400 and Data Backfill End Time: Wed Apr 17 2024 16:55:37 GMT-0400                                                   |                                                                 |
| SAIE Applications                  | Chart Options 🗸                                                                                                    |                                                                 |
| Interface                          | Optimized Traffic Application                                                                                                    |                                                                 |
| Tracker                            |                                                                                                    | 1h 3h 6h 12h 24h 7days Custom                                   |
| QoS                                | Controller Service Node                                                                                                    |                                                                 |
| ON-DEMAND<br>TROUBLESHOOTING       | Expert                                                                                                    | Legend                                                          |
| FEC Recovery Rate                  | 475.84 MB                                                                                                    | <ul> <li>Optimized Traffic</li> <li>Original Traffic</li> </ul> |
| SSL Proxy                          | Apr 17, 16:35:00<br>© Optimized Traffic: 4,54 MB                                                                                                    |                                                                 |
| AppQoE DRE Optimization            | Original Traffic: 531.52 MB                                                                                                    |                                                                 |
| Connection Events                  | a court mo                                                                                                    |                                                                 |
| WAN Throughput                     | 190.73 MB                                                                                                    |                                                                 |
| Flows                              | 95.37 MB                                                                                                    |                                                                 |
| Top Talkers                        | 08                                                                                                    | •                                                               |
| WAN                                | Apr 17, 14:00 Apr 17, 14:15 Apr 17, 14:30 Apr 17, 14:45 Apr 17, 15:00 Apr 17, 15:15 Apr 17, 15:30 Apr 17, 15:45 Apr 17, 16:00 Apr 17, 16:15 Apr 17, 16:30 Apr 17, 16:45 Apr | 17,                                                             |
| TLOC                               |                                                                                                    |                                                                 |
| Tunnel                             | Q Search                                                                                                    | V                                                               |
| Managed Cellular Activation - eSIM | 1 Rows Selected                                                                                                    |                                                                 |
| SECURITY MONITORING                |                                                                                                    | Total Rows: 1 🚯 🚯                                               |
| Firewall                           | Service Node IP System IP Site Id Status TCP Status/Load DRE Status/Load SSL Proxy Status/Lo                                                                                | ad Error                                                        |
| Intrusion Prevention               |                                                                                                    |                                                                 |
| URL Filtering                      |                                                                                                    |                                                                 |

#### ESN DC/Hub

| Devices > AppQoE Service N         | ode                                      |                                                 |                                         |                                                                                     |                                        |
|------------------------------------|------------------------------------------|-------------------------------------------------|-----------------------------------------|-------------------------------------------------------------------------------------|----------------------------------------|
| Select Device 👻                    | BR9-DRE-ExtNode   90.1.90.2 Site Name 90 | Device Model: C8000v ()                         |                                         |                                                                                     |                                        |
| APPLICATIONS                       | Data Backfill Start Time: Wed Apr 17     | 2024 13:55:31 GMT-0400 and Data B               | ackfill End Time: Wed Apr 17 202        | 4 16:55:31 GMT-0400                                                                 |                                        |
| SAIE Applications                  | Chart Options V                          |                                                 |                                         |                                                                                     |                                        |
| Interface                          |                                          | Op                                              | timized Traffic Application             |                                                                                     |                                        |
| Tracker                            |                                          |                                                 |                                         |                                                                                     | 1h Sh 6h 12h 24h 7days Custom          |
| QoS                                |                                          |                                                 | Service Node Control                    | ller                                                                                |                                        |
| ON-DEMAND<br>TROUBLESHOOTING       | Export                                   |                                                 |                                         |                                                                                     | Legend                                 |
| FEC Recovery Rate                  | 476 84 149                               |                                                 |                                         | Ν                                                                                   | Optimized Traffic     Original Traffic |
| SSL Proxy                          | 470-04 MtD                               |                                                 |                                         | Apr 17, 16:40:00                                                                    |                                        |
| AppQoE TCP Optimization            | 381.47 MB                                |                                                 |                                         | <ul> <li>Optimized Traffic: 3.52 MB</li> <li>Original Traffic: 425.86 MB</li> </ul> |                                        |
| AppQoE DRE Optimization            | 9 286.1 MB                               |                                                 |                                         |                                                                                     |                                        |
| WAN Throughput                     | 190.73 MB                                |                                                 |                                         |                                                                                     |                                        |
| Flows                              | 95.37 MB                                 |                                                 |                                         |                                                                                     |                                        |
| Top Talkers                        |                                          |                                                 |                                         |                                                                                     |                                        |
| WAN                                | 0 B<br>Apr 17, 14:00 Apr 17, 14:15 Ap    | or 17, 14:30 Apr 17, 14:45 Apr 17, 15:00 Apr 17 | , 15:15 Apr 17, 15:30 Apr 17, 15:45 Apr | r 17, 16:00 Apr 17, 16:15 Apr 17, 16:30                                             | Apr 17, 16:45 Apr 17,                  |
| TLOC                               |                                          |                                                 |                                         |                                                                                     |                                        |
| Tunnel                             | Q Search                                 |                                                 |                                         |                                                                                     | 7                                      |
| Managed Cellular Activation - eSIM | 1 Rows Selected                          |                                                 |                                         |                                                                                     |                                        |
| SECURITY MONITORING                |                                          |                                                 |                                         |                                                                                     | Total Rows: 1 🛟 🚷                      |
| Firewall                           | Service Controller IP                    | Service Controller System IP                    | Service Controller Site Id              | Service Node IP                                                                     | Error                                  |
| Intrusion Prevention               | 10.115.1.5                               | 90.1.90.1                                       | 90                                      | 10.115.1.10                                                                         |                                        |
| URL Filtering                      |                                          |                                                 |                                         |                                                                                     |                                        |

#### Informazioni su questa traduzione

Cisco ha tradotto questo documento utilizzando una combinazione di tecnologie automatiche e umane per offrire ai nostri utenti in tutto il mondo contenuti di supporto nella propria lingua. Si noti che anche la migliore traduzione automatica non sarà mai accurata come quella fornita da un traduttore professionista. Cisco Systems, Inc. non si assume alcuna responsabilità per l'accuratezza di queste traduzioni e consiglia di consultare sempre il documento originale in inglese (disponibile al link fornito).